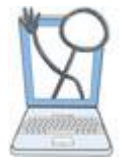

If you have courses from last semester that are finished, you will want to complete those courses in EHR Tutor if you have not already done this. A Course will automatically complete when it has an End Date that has passed. Completing a course will hide it from your Courses page. You will only want your active current courses showing on your Course Page.

## **Completing a Course**

To complete an existing course that is no longer current, follow these instructions:

### 1. Go to your Course page.

| Courses               | Courses              |            |                          |
|-----------------------|----------------------|------------|--------------------------|
| Patient Chart Library |                      |            |                          |
| Resource Library      | New Course           |            |                          |
| resource cloudly      | Show Completed Cours | es         |                          |
|                       | 10 • records per p   | age        |                          |
|                       | Name                 | Course End | \$                       |
|                       | Nursing fundamentals |            | Edit Course/Course Users |

### 2. Click the Edit Course/Course Users.

The Edit Course window opens.

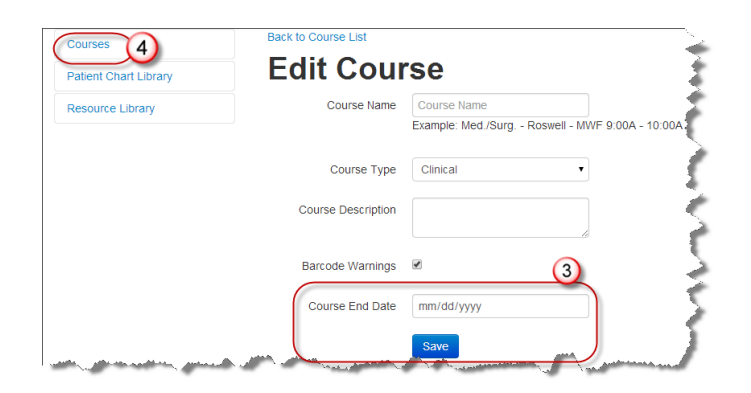

3. In the Course End Date field enter a date that is in the past and then click the **Save** button.

**Note**: you may want to enter information in the Course Description field to identify this course related to year, semester etc. This will make copying activities easier in the future, as you will be able to better identify each course.

4. Go back to the Course list by clicking the **Courses** button to see that your course is now hidden.

## **Showing and Hiding Complete Courses**

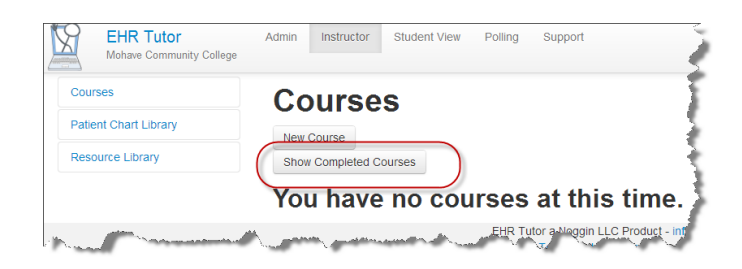

1. Click the **Show Completed Courses** button to see all completed Courses.

All hidden courses display.

| EHR Tutor<br>Mohave Community College | Admin Instructor Student | View Polling Support |
|---------------------------------------|--------------------------|----------------------|
| Courses                               | Courses                  | 1                    |
| Patient Chart Library                 | New Course               |                      |
| Resource Library                      | Hide Completed Courses   | ) 5                  |
|                                       | 10 • records per page    |                      |
|                                       | Name                     | Course End           |
| La martina                            | Nursing fundamentals     | 2014-08-15           |

2. Click the **Hide Completed Courses** button and they will not be shown on the Courses page.

# Creating a Course with Activities from Another Course.

If you have a course that you would like to duplicate, you can copy all the activities from that course to another.

| EHR Tutor<br>Mohave Community College | Admin   | Instructor    | Student View | Polling | Support             |             |
|---------------------------------------|---------|---------------|--------------|---------|---------------------|-------------|
| Courses                               | Co      | ourse         | s            |         |                     | 1           |
| Patient Chart Library                 | New     | Course        | Ŭ            |         |                     | - 5         |
| Resource Library                      | Snov    | V Completed C | ourses       |         |                     |             |
|                                       | You     | u have        | no cou       | irses   | at this t           | ime.        |
|                                       | all and |               | unter all in | EHR TU  | tor a Moggin LLC Pr | oduct - inf |

1. From the Courses page, click the New Course button.

#### The New Course window opens

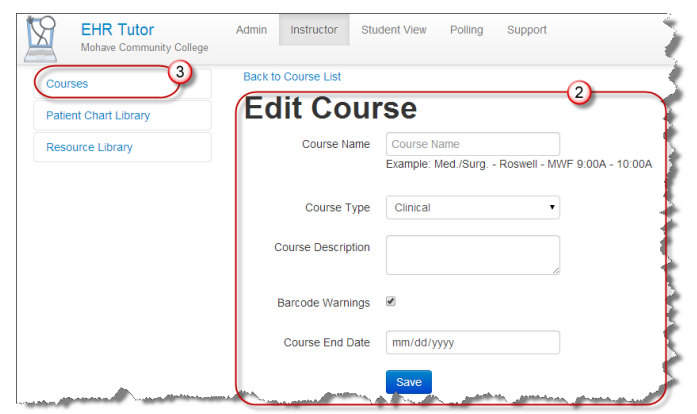

2. Enter the details for the course and then click the **Save** button.

**Note:** If your students have been uploaded into your school, you should add them to the course at the bottom of the page using the **Add Student** button.

3. To go back to the course your list of courses, click the **Courses** button.

You return to the Courses window.

| Courses               | Courses               |      |            |                          |                                         |
|-----------------------|-----------------------|------|------------|--------------------------|-----------------------------------------|
| Patient Chart Library | Here Brown            |      |            |                          |                                         |
| Resource Library      | New Course            |      |            |                          |                                         |
|                       | 10 • records per page |      |            |                          |                                         |
|                       | Name                  |      | Course End |                          |                                         |
|                       | Nursing Fundamentals  |      |            | Edit Course/Course Users | Manage Activities/View Student Charting |
| and when when         | A                     | mar. |            | and all among            | and an and an                           |

Now let's copy the activities from your old course.

4. Click Manage Activities/View Student Charting for your new course that you created.

The Course opens.

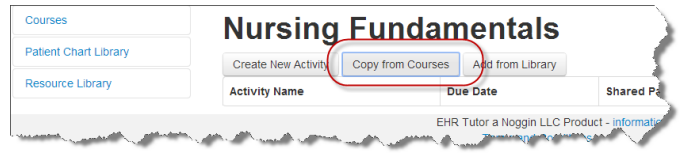

5. Click the Copy from Courses button.

The Select a course to Import window opens.

| 10 • records per page | Se          | arch: |             |   |
|-----------------------|-------------|-------|-------------|---|
| name                  | description | ÷     | valid until | _ |
| Nursing fundamentals  |             |       | 2014-08-15  | ) |
| Nursing Fundamentals  |             |       |             |   |

6. Select the course that you want to add from the list of courses.

You return to the course to see that **all** activities that were in your previous course are now listed onor your new course.

| Courses               | Nursing Fundamentals          |                    |                 |                     |               |                  |                 |  |  |  |
|-----------------------|-------------------------------|--------------------|-----------------|---------------------|---------------|------------------|-----------------|--|--|--|
| Patient Chart Library | Create New Activity Copy fits | om Courses Add fro | m Library       |                     |               |                  |                 |  |  |  |
| EMS Run Library       | Activity Name                 | Due Date           | Shared Patients | Visible to Students |               |                  |                 |  |  |  |
| Resource Library      | Admission Labor Patient       |                    | No              | Yes                 | Edit Activity | Student Charting | Delete Activity |  |  |  |
|                       | Introduction to EHR           |                    | No              | Yes                 | Edit Activity | Student Charting | Delete Activity |  |  |  |
|                       | Newborn Assessment            |                    | No              | Yes                 | Edit Activity | Student Charting | Delete Activity |  |  |  |
|                       | Safety                        |                    | No              | Yes                 | Edit Activity | Student Charting | Delete Activity |  |  |  |
|                       | Vitai Signs                   |                    | No              | Yes                 | Edit Activity | Student Charting | Delete Activity |  |  |  |

You will need to delete each activity that you do not want in your new course. You can edit or delete the activities.

You can also use the **Create New Activity** button to create a new activity.

# Making Activities "Invisible" to Students

Activities can be Visible or not Visible to students. This is important because your students can open an activity and start charting before you want them to if the activity is Visible. It is also helpful to have students not see all past and future activities appearing on their activities list to avoid confusion.

| Courses               | Nursing I               | Nursing Fundamentals |                  |                          |               |                  |                 |  |  |  |
|-----------------------|-------------------------|----------------------|------------------|--------------------------|---------------|------------------|-----------------|--|--|--|
| Patient Chart Library | Create New Activity 0   | Copy from Courses    | Add from Library |                          |               |                  |                 |  |  |  |
| Resource Library      | Activity Name           | Duel                 | Date Sha         | ed Patients Visible to t | Itudents      |                  |                 |  |  |  |
|                       | Admission Labor Patient |                      | No               | Yes                      | Edit Activity | Student Charting | Delete Activity |  |  |  |
|                       | Introduction to EHR     |                      | No               | Yes                      | Edit Activity | Student Charting | Delete Activity |  |  |  |
|                       | Newborn Assessment      |                      | No               | Yes                      | Edit Activity | Student Charting | Delete Activity |  |  |  |
|                       | Safety                  |                      | No               | Yes                      | Edit Activity | Student Charting | Delete Activity |  |  |  |
| mark and              | Vital Signs             |                      | No               | Yes                      | Edit Activity | Student Charting | Delete Activity |  |  |  |

1. Click **Edit Activity** for a particular course containing activities that you want to hide.

#### The Edit Activity window opens.

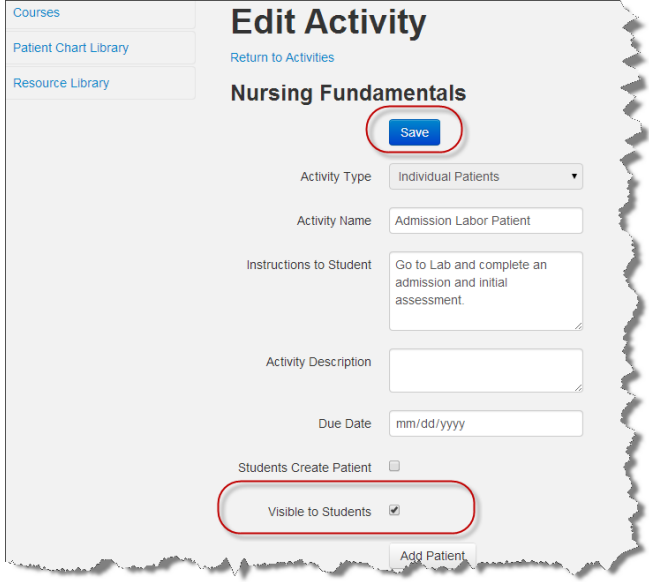

2. Uncheck the Visible to Students checkbox and then click Save.